## オートコンプリート設定の変更手順

「IE11」におけるオートコンプリートに関する不具合を本設定で回避することができますので、その設 定手順をご案内いたします。

■「IE11」オートコンプリート設定の変更手順

手順1. Internet Explorer (IE11) を起動し、メニューバーにある[ツール(T)] 、[インターネットオ プション(0)] の順にクリックします。

※ メニューバーが表示されていない場合は、「Alt」キーを押してメニューバーを表示させます。

| レ(T) ヘルプ(H)               |                |
|---------------------------|----------------|
| 閲覧履歴の削除(D)                | Ctrl+Shift+Del |
| InPrivate ブラウズ(I)         | Ctrl+Shift+P   |
| 追跡防止を有効にする(K)             |                |
| ActiveX フィルター(X)          |                |
| 接続の問題を修正(C)               |                |
| 最終閲覧セッションを再度開く(S)         |                |
| サイトをアプリ ビューに追加(A)         |                |
| ダウンロードの表示(N)              | Ctrl+J         |
| ポップアップ ブロック(P)            |                |
| SmartScreen フィルター機能(T)    |                |
| メディア ライセンスの管理 <b>(</b> M) |                |
| アドオンの管理(A)                |                |
| 互换表示設定 <b>(</b> B)        |                |
| このフィードの受信登録(F)            |                |
| フィード探索(E)                 |                |
| Windows Update(U)         |                |
| パフォーマンス ダッシュボード           | Ctrl+Shift+U   |
| F12 開発者ツール(L)             |                |
| インターネット オプション(0)          |                |

手順2.「インターネットオプション」の画面が表示されますので、コンテンツタブをクリックし、[設 定(I)]をクリックします。

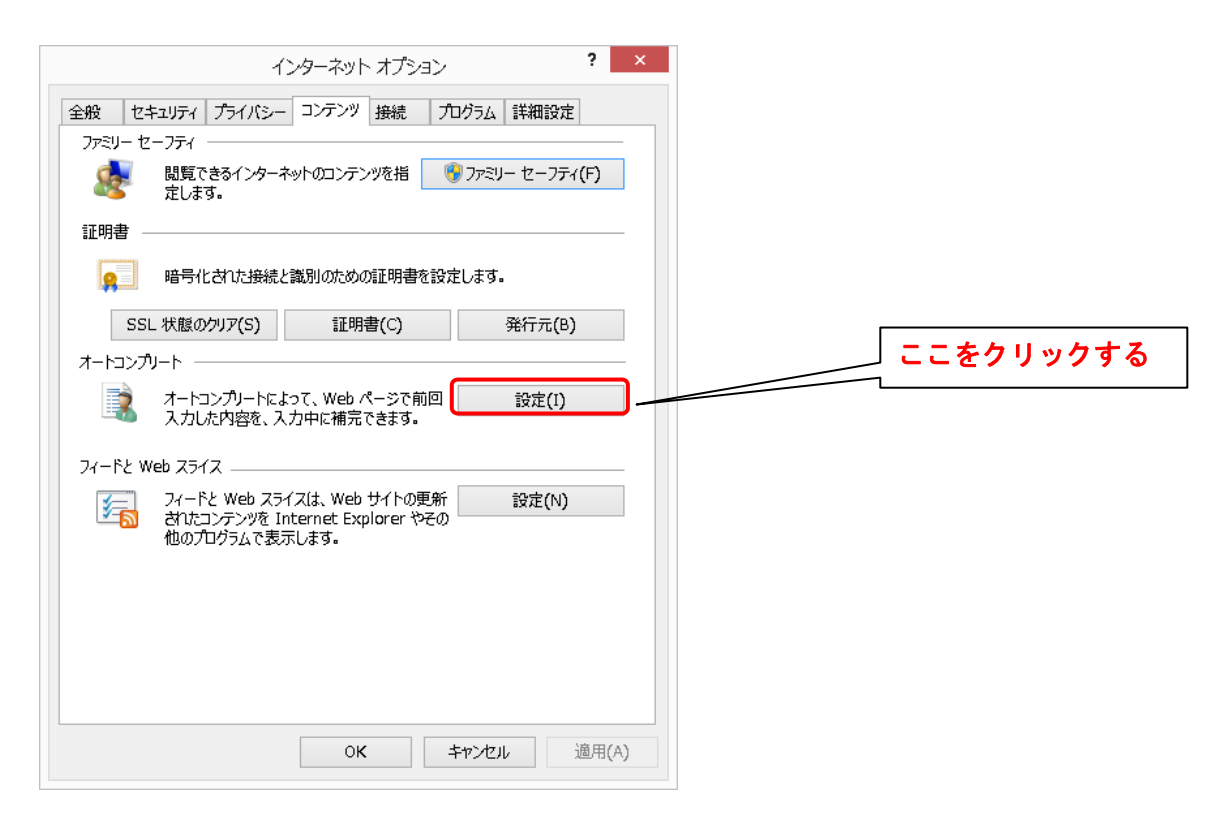

手順3.「オートコンプリートの設定」の画面が表示されますので、フォームのユーザー名およびパスワ ード(P)のチェックを外します。また、上記設定を行う前に当該サービスにログインした場合におい てはオートコンプリート履歴の削除(D)をクリックしてください。

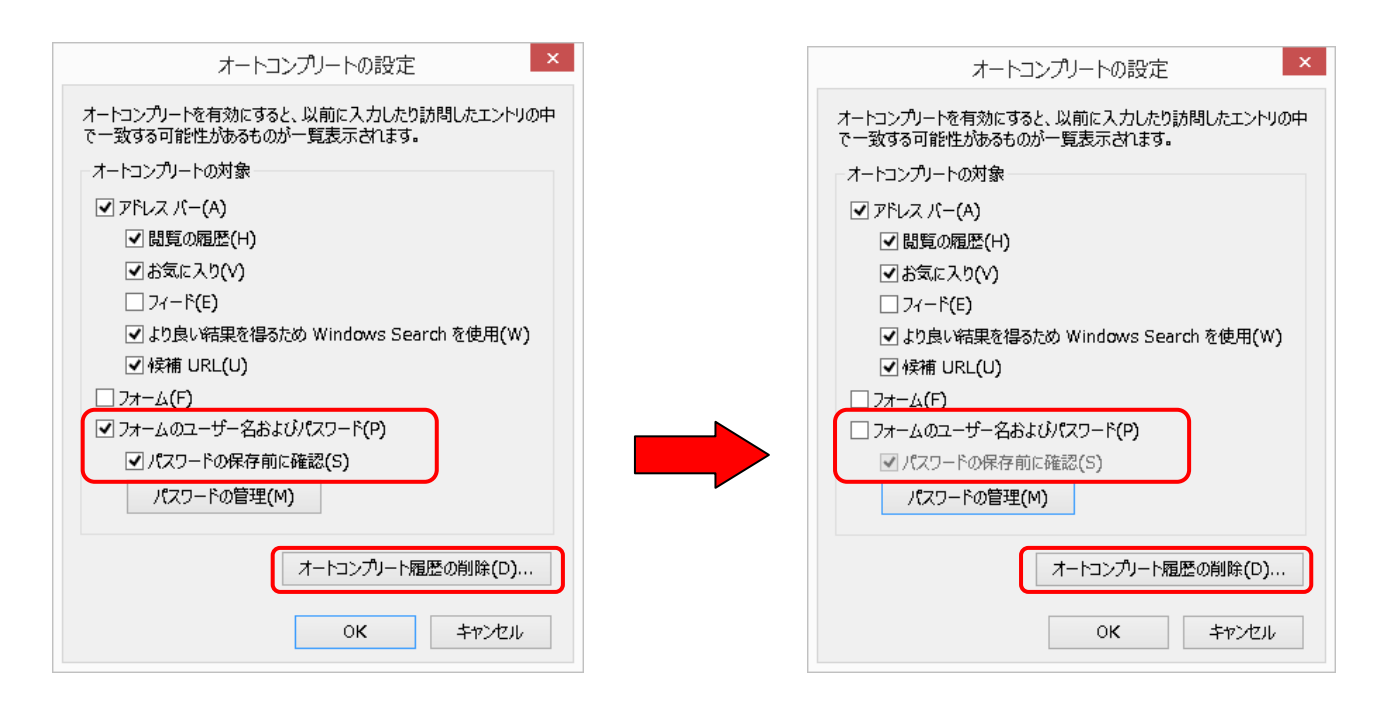

以上で「IE11」オートコンプリート設定の変更は完了となります。